# How to use a Desktop to clock in and out of UKG WFM

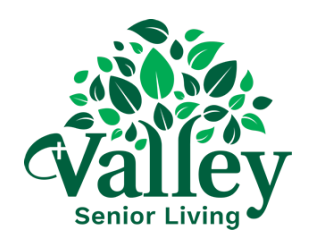

| <ul> <li>This PC</li> <li>3D Objects</li> <li>Desktop</li> <li>Documents</li> <li>Downloads</li> <li>Music</li> <li>Pictures</li> <li>Windows (C:)</li> </ul>                 |                                 |
|----------------------------------------------------------------------------------------------------|---------------------------------|
| <ul> <li>This PC</li> <li>3D Objects</li> <li>Desktop</li> <li>Documents</li> <li>Downloads</li> <li>Music</li> <li>Pictures</li> <li>Videos</li> <li>Windows (C:)</li> </ul> | UZ PINI INICOSOTI EXCELC 390 KB |
| <ul> <li>3D Objects</li> <li>Desktop</li> <li>Downloads</li> <li>Music</li> <li>Music</li> <li>Pictures</li> <li>Videos</li> <li>Windows (C:)</li> </ul>                      |                                 |
| <ul> <li>Desktop</li> <li>Documents</li> <li>Downloads</li> <li>Music</li> <li>Pictures</li> <li>Videos</li> <li>Windows (C:)</li> </ul>                                      |                                 |
| <ul> <li>&gt; Documents</li> <li>&gt; Downloads</li> <li>&gt; Music</li> <li>&gt; Pictures</li> <li>&gt; Videos</li> <li>&gt; Windows (C:)</li> </ul>                         |                                 |
| <ul> <li>Downloads</li> <li>Music</li> <li>Pictures</li> <li>Videos</li> <li>Windows (C:)</li> </ul>                                                                          |                                 |
| <ul> <li>Music</li> <li>Pictures</li> <li>Wideos</li> <li>Windows (C:)</li> </ul>                                                                                             |                                 |
| <ul> <li>Pictures</li> <li>Videos</li> <li>Windows (C:)</li> <li>Corporate (\\VSLFHE) (Q:)</li> </ul>                                                                         |                                 |
| <ul> <li>Videos</li> <li>Windows (C:)</li> <li>Corporate (\\VSLFILE) (Q:)</li> </ul>                                                                                          |                                 |
| <ul> <li>Windows (C:)</li> <li>Corporate (\\VSLFILE) (Q:)</li> </ul>                                                                                                    |                                 |
| > 🛫 Corporate (\\VSLFILE) (Q:)                                                                                                    |                                 |
| >  Corporate (\\VSLFILE) (0:)                                                                                                    |                                 |
| > 🛫 Corporate (\\VSLEILE) (Q:)                                                                                                    |                                 |
|                                                                                                    |                                 |
| > 🛫 Public Files (\\\ SLFILE) (F:)                                                                                                    |                                 |
| > 🛖 scanning (\\vslfile) (Si)                                                                                                    |                                 |
| I Network                                                                                                    |                                 |

### 2 Double-click "Shortcuts (Drag to your desktop)"

| ne                                 | Date modified       | Туре              | Size   |
|------------------------------------|---------------------|-------------------|--------|
| Backgrounds                        | 10/19/2022 11:31 AM | File folder       |        |
| Camera Config                      | 9/10/2024 2:44 PM   | File folder       |        |
| Company Directory                  | 6/16/2023 2:35 PM   | File folder       |        |
| Computer Help Desk (How to Guides) | 10/7/2024 11:05 AM  | File folder       |        |
| Favorites                          | 10/25/2024 8:46 AM  | File folder       |        |
| Maintenance IT Information         | 4/24/2024 8:03 AM   | File folder       |        |
| Org Charts                         | 9/4/2024 10:15 AM   | File folder       |        |
| Policies and Procedures            | 8/14/2024 8:58 AM   | File folder       |        |
| Shortcuts (Drag to you desktop)    | 10/16/2024 2:18 PM  | File folder       |        |
| Software                           | 3/27/2024 2:06 PM   | File folder       |        |
| ADusers                            | 8/16/2024 4:02 PM   | Microsoft Excel C | 596 KB |

### **3** Locate "UKG User Login" and drag on to the desktop

| 👩 Toshiba Phone Web Access (VEC)    | 5/10/2021 8:20 AM          | Internet Shortcut | 1 KB |
|-------------------------------------|----------------------------|-------------------|------|
| 👩 UKG Kiosk                         | 10/16/2024 2:18 PM         | Internet Shortcut | 1 KB |
| 🔊 UKG User Login                    | 7/22/2024 10:01 AM         | Internet Shortcut | 1 KB |
| Valley Senior https://g035104p01x.u | kg.net/Login.aspx 11:06 AM | Internet Shortcut | 1 KB |
| 🔊 VEC Nutrition Care Manual         | 11/2/2017 12:51 PM         | Internet Shortcut | 1 KB |

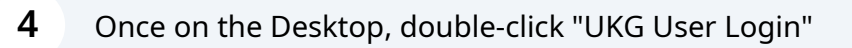

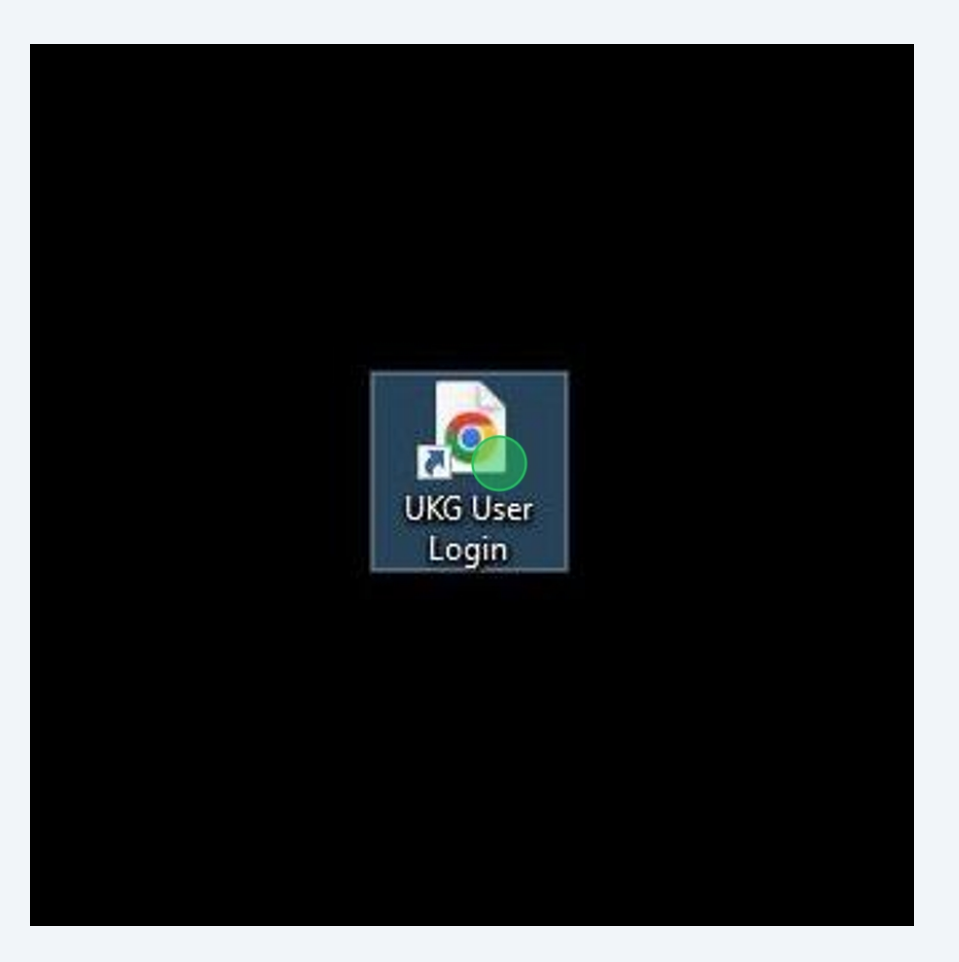

**5** Add your 5-Digit Employee ID number, password, and press "Sign in"

## Welcome, come on in!

| Username |         |   |
|----------|---------|---|
| Password |         | Ô |
|          | Sign in |   |

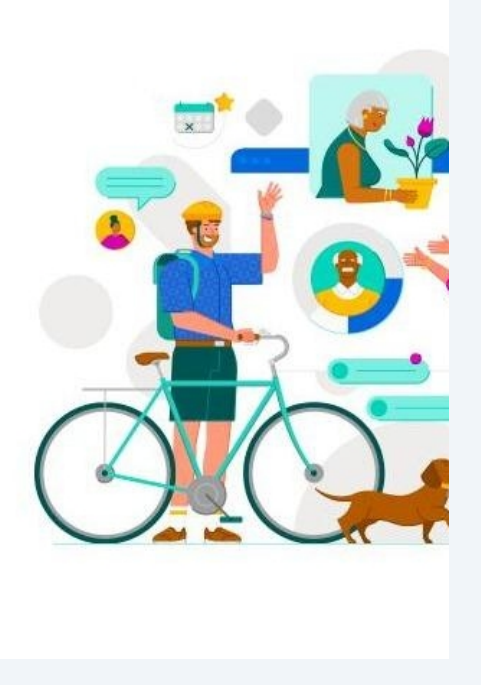

Click on the "Myself" icon to access the toolbar

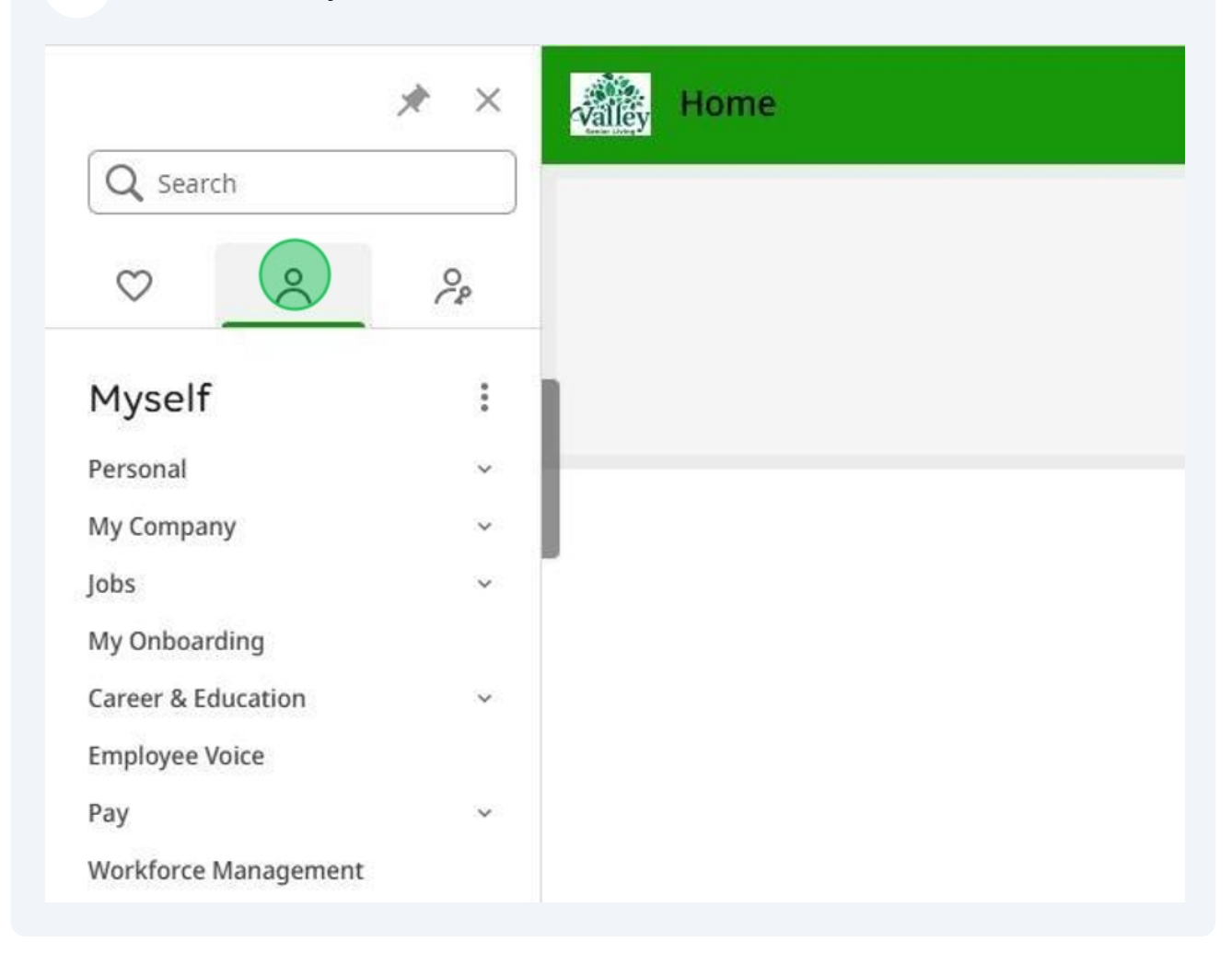

7 Click on "Workforce Management"

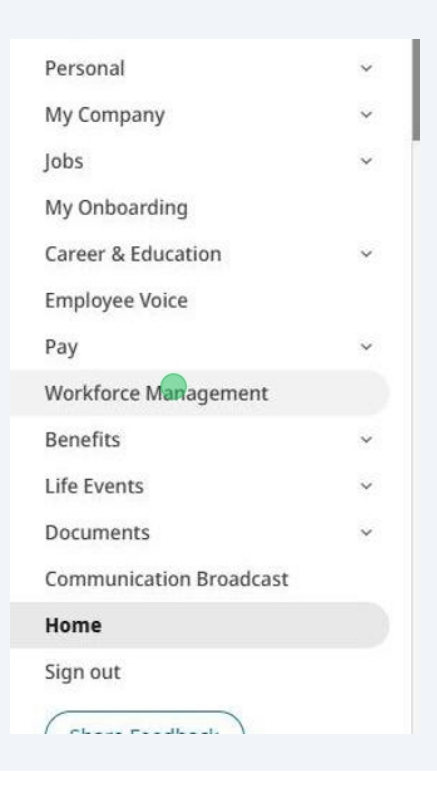

**8** Locate the "Punch" tile and press "Punch" when looking to clock in and out

| Punch                               |  |
|-------------------------------------|--|
| Last Punch: 10/25/2024 12:39 PM (i) |  |
| Recent Transfers v (i)              |  |
| Add Transfer                        |  |
|                                     |  |
|                                     |  |
|                                     |  |
| Punch                               |  |

9 Click "Close" after the punch has been successful

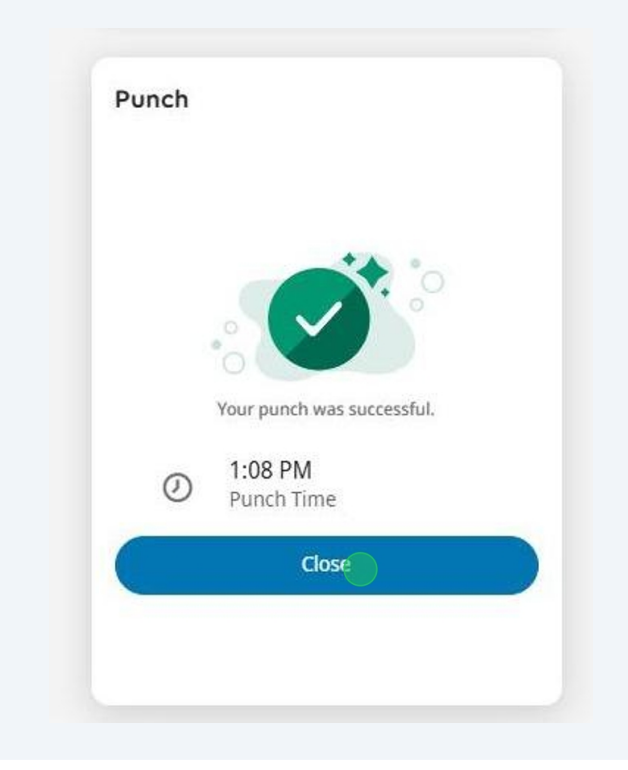

**10** Click the icon below to access the toolbar

| 1             | <b>—</b> | - · · ·              |   |
|---------------|----------|----------------------|---|
| Swap my shift | Cover my | My Requests          | ( |
|               | Shirt    | Open Shift Accepted  | ( |
| Pick up an    |          | Open Shift Available | ( |
| open shift    |          | Open Shift Requests  | 0 |
|               |          | Shift Swap           | ( |
|               |          | Tasks                | ( |

**11** Press the "Sign Out" button to sign-out of Workforce Management solution and WFM browser

| Edit Profile 🖉 Sign out ج<br>Search Sign Out ب<br>ome<br>ataviews & Reports v<br>y Information |
|------------------------------------------------------------------------------------------------|
| Search Sign Out                                                                                |
| ome<br>ataviews & Reports<br>y Information                                                     |
| ataviews & Reports ~                                                                           |
| y Information ~                                                                                |
|                                                                                                |

#### **12** Press the Icon below to then sign-out of UKG Pro

| ~ |
|---|
| ~ |
|   |
| ~ |
|   |
| ~ |
|   |
| ~ |
| ~ |
| * |
|   |
|   |
|   |
|   |
|   |